# **Release notes**

### Summary

This document contains the updates included in the Patient application version 1.241, Clinic version 4.211 and Manage version 3.131. There are no updates on the Medical content in this release. The changes are expected to be launched to production on the 11th of February.

### **Patient application**

#### Changes in version 1.241

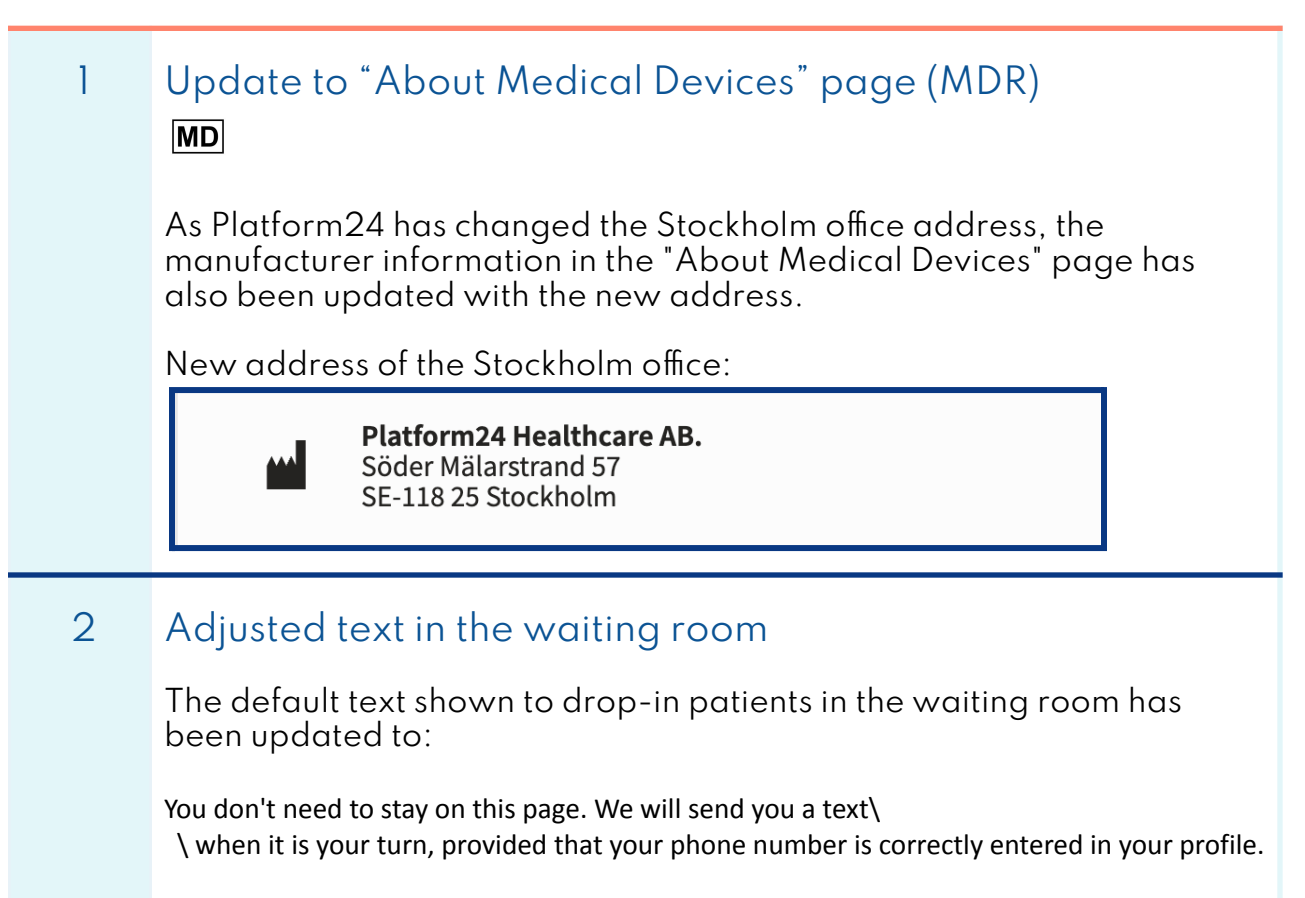

The last part about correct phone number has been added to make it clear that the patient is responsible for making sure they have provided a correct phone number. Many customers have customer-specific texts in this message, contact Platform24 support to make sure your text is updated.

# Clinic

#### Changes in version 4.211

1 Listing information on the drop-in page
For customers that have a listing integration, information about a patient's listing will be shown on the drop-in page. By hovering over the *Listed at* icon, the patient's listed care unit name will appear as a tooltip.

| Scheduled appointments                                                                                                    | Prio                   | Patient  |          |                          | Condition | Arrived              | Role                          | Practitioner |
|----------------------------------------------------------------------------------------------------|------------------------|----------|----------|--------------------------|-----------|----------------------|-------------------------------|--------------|
| <ul> <li>Consultations 26</li> <li>Billing</li> </ul>                                                                                    | 3                      | Eva      | 0 C<br>0 | Listed at Meetings CU B1 | Cough     | Jan 30, 2025 2:56 PM | Nurse                         | Nurse        |
| Async                                                                                                    |                        |          |          |                          |           |                      |                               |              |
| Rs Remote Monitoring                                                                                                    |                        |          |          |                          |           |                      |                               |              |
| ₽ Care pathways                                                                                                    |                        |          |          |                          |           |                      |                               |              |
| Conference calls                                                                                                    |                        |          |          |                          |           |                      |                               |              |
| () Timeslots                                                                                                    |                        |          |          |                          |           |                      |                               |              |
| Irregularities                                                                                                    |                        |          |          |                          |           |                      |                               |              |
| 段 Digital colleagues (1) >                                                                                                    |                        |          |          |                          |           |                      |                               |              |
| Emil<br>sjuksköterska,<br>Meetings CU B1                                                                                                 |                        |          |          |                          |           |                      |                               |              |
| Albert<br>Male, 82 years<br>formation body in ear<br>Test<br>Male, 69 years<br>General question<br>Fernals, 23 years<br>General question |                        |          |          |                          |           |                      |                               |              |
| ≪ Collapse menu                                                                                                    |                        |          |          |                          |           |                      |                               |              |
| G Logout                                                                                                    | Last updated a few sec | onds ago |          |                          |           |                      | 1 waiting in line appointment | < 1 > 10,    |
|                                                                                                    |                        |          |          | Drop                     | in nago   |                      |                               |              |

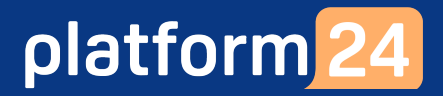

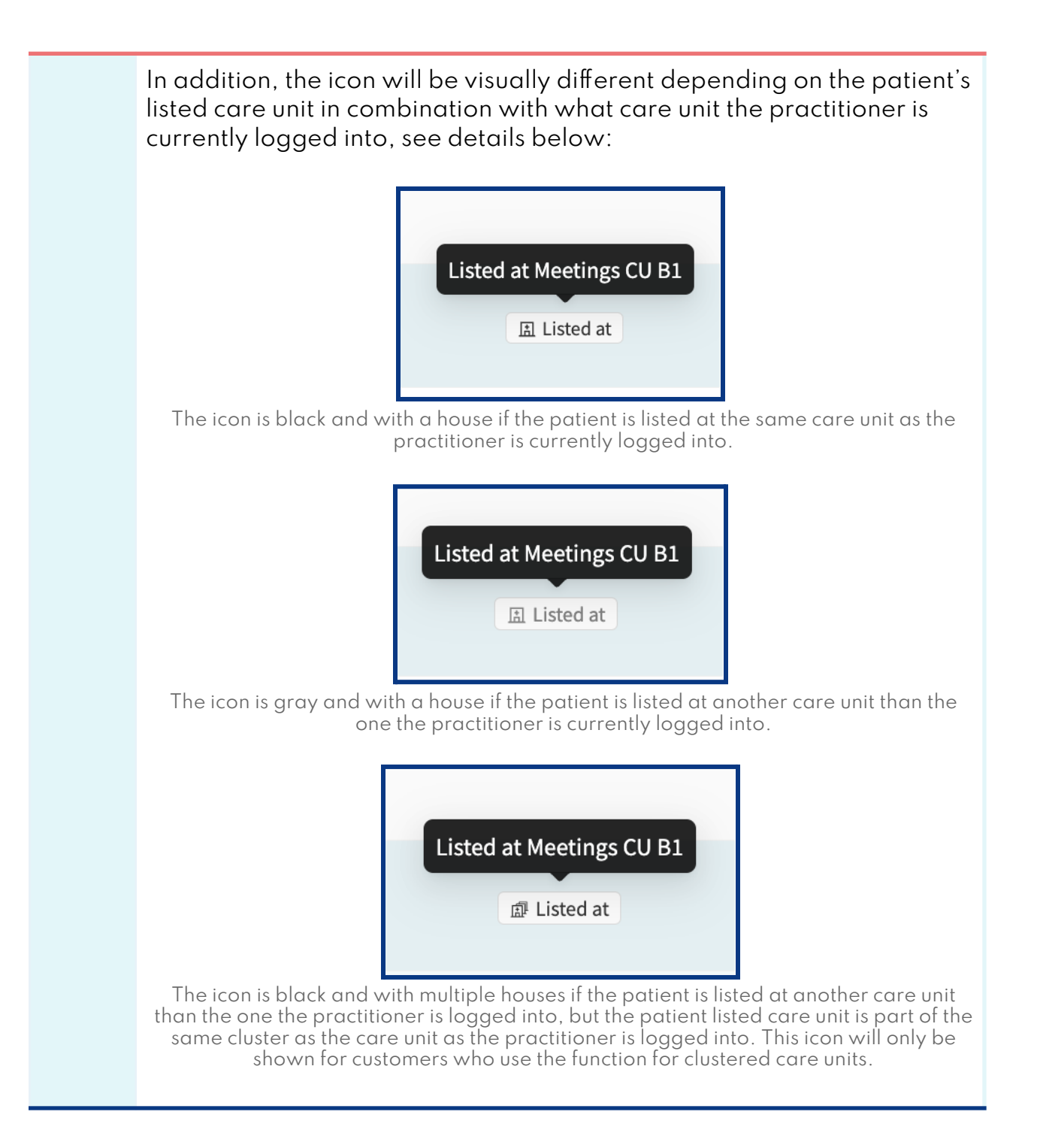

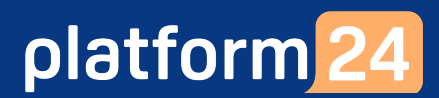

| 2 | Titles for health data displayed in the attestation posts within remote patient monitoring                                             |
|---|----------------------------------------------------------------------------------------------------|
|   | If an activity generates multiple health data, each health data will b<br>printed with titles in the attestation to improve usability. |
|   | Questionnaire finished ×       MADRS-S fråga 9 - vilja att leva: 6     Assigned to HT Not attested                                     |
|   | Created by: System, Egenmonitoreringscenter                                                                                            |
|   | Patient: Jake 199112 0<br>Phone number: +46123 0<br>Content: MADRS-S fråga 9 - vilja att leva: 6                                       |
|   | Associated information                                                                                                    |
|   | MADRS-S questionnaire: 6 points, 43 points Notes: -                                                                                    |
|   | Responsible doctor Responsible nurse Ola Herrman                                                                                       |
|   | Open patient's activity Open patient's health data                                                                                     |
|   | 12 November - 12 December 2024                                                                                                    |
|   | Show: month $\vee$ Irrend line Total score MADRS-S MADRS-S question 9                                                                  |
|   |                                                                                                    |

platform 24

**Release notes** 

| Created at: Dec 9, 2024 9:48 AM<br>Created by: System, vårdcentra                                         | al                                                       |
|----------------------------------------------------------------------------------------------------|----------------------------------------------------------|
| Patient: Agnes 199912<br>Phone number: +3712<br>Content: Hosta: 3,00                                      | 0                                                        |
| Associated information<br>CAT questionnaire: 14 points<br>mucus: 1<br>Cough: 3<br>pressure: 1<br>sleep: 2 | Notes: -                                                 |
| Responsible nurse<br>Goda<br>Open patient's activity                                                      | Responsible doctor<br>Emma<br>Open patient's health data |
| After the change:                                                                                         | Health data in the attestation post has titles.          |
| Patient search has be                                                                                     | en improved                                              |

Clinic has been updated. When searching for patients using a personal identification number, the complete number must be entered. The number must be in one of the following formats YYYYMMDD-XXXX, YYYMMDD-XXXX or YYMMDDXXXX (Note that the personal identification number in the image below is a test number.)

In addition to this, patients can also be found by searching for first name, last name, e-mail address or phone number.

platform 24

**Release notes** 

|        |                                   | × Search patient                                                                                                    |
|--------|-----------------------------------|----------------------------------------------------------------------------------------------------|
|        | (                                 | 8103092386 Q                                                                                                    |
|        | T                                 | ype full personal number (YYYYMMDD-XXXX), name, email or phone number with country code (+46). Minimum 4 characters required.       |
|        | 5                                 | Search results for: 8103092386                                                                                                    |
|        |                                   | Anna Testberg                                                                                                    |
|        |                                   | New appointment                                                                                                    |
| s<br>N | search based or<br>Manager if you | the date of birth. Contact your Customer Success wish to enable it.                                                                 |
|        |                                   |                                                                                                    |
|        |                                   | Search patient                                                                                                    |
|        |                                   | Type to search Q                                                                                                    |
|        |                                   | Type full personal number (YYYYMMDD-XXXX), name,<br>email or phone number with country code (+46).<br>Minimum 4 characters required |
|        |                                   | Minimum 4 characters required.                                                                                                    |
|        |                                   | Date of birth                                                                                                    |
|        |                                   | Date of birth                                                                                                    |

## Manage

#### Changes in version 3.131

| 1 | Link validation when creating alerts for the Patient application                                                                                                 |
|---|----------------------------------------------------------------------------------------------------|
|   | To ensure proper structure of URLs displayed on the alerts in the Patient application we added a validation on the Link field in Manage when creating the alert. |
|   | The validation requires the link to be written with the http or https protocols included.                                                                        |
|   | Add new alert                                                                                                    |
|   | Title* Placeholder title                                                                                                    |
|   | Message Placeholder message                                                                                                    |
|   | Link http://www.website.domain                                                                                                    |
|   | Cancel Save                                                                                                    |
|   | When the link does not start with http:// or https://, an information message is displayed to the user.                                                          |

platform 24

| Title* Placeholder title                                        |             |
|-----------------------------------------------------------------|-------------|
| Message Placeholder message                                     |             |
| Link www.website.domain URL must start with http:// or https:// |             |
|                                                                 | Cancel Save |

### **Observe!**

What is included in the release notes is what is intended to be released. Be aware that the development is currently under regression testing and have to pass the tests in order to be released. Therefore, if a change is made to the release that will affect what is written in the release notes, a new version of release notes will be communicated.

### Questions

If you have any questions, please contact Platform24 Support or your Customer Success Manager.